## Установка сертификата HTTPS на сервер Mobile SMARTS

Последние изменения: 2024-03-26

Для того, чтобы данные в момент передачи на сервер невозможно было перехватить используется специальный протокол HTTPS, который шифрует все передаваемые данные — это безопасное соединение, которое гарантирует, что информация которая передается на сервер остается защищенной.

Для работы через протокол HTTPS необходимо указать это в настройках базы данных.

| 🔇 Редактирован            | ие настроек базы данных Mobile SMARTS                                      | × |  |  |  |  |
|---------------------------|----------------------------------------------------------------------------|---|--|--|--|--|
| Наименование:             | Mobile SMARTS: Курьер, Базовый                                             |   |  |  |  |  |
| Папка:                    | C:\ProgramData\Cleverence\Базы Mobile SMARTS\Mobile SMARTS Курьер, Базовый |   |  |  |  |  |
| Комментарий:              |                                                                            |   |  |  |  |  |
|                           |                                                                            |   |  |  |  |  |
| Режим работы:             | Подключение к серверу 🔹                                                    |   |  |  |  |  |
| Основной режим            | работы Mobile SMARTS. Все ТСД и сторонние системы работают через сервер.   |   |  |  |  |  |
| Использовать ht           | tps 🔽                                                                      |   |  |  |  |  |
| Порт сервера данных: 9706 |                                                                            |   |  |  |  |  |
| Сервер печати и           | используется 🔲                                                             |   |  |  |  |  |
| Порт сервера пе           | ечати: 9707                                                                |   |  |  |  |  |
|                           |                                                                            |   |  |  |  |  |
|                           | ОК Отмен                                                                   | а |  |  |  |  |

Для работы мобильных приложений с базой данных в защищенном режиме (через HTTPS) необходимо наличие на сервере установленного и зарегистрированного корневого сертификата.

Можно работать без использования протокола HTTPS и сертификата, но при этом данные будут передаваться в открытом виде.

| 🔚 certmgr - [Сертификаты — текущий пользователь\Доверенные корнев 💻 🗖 🔜                   |                                     |                  |  |  |  |  |
|-------------------------------------------------------------------------------------------|-------------------------------------|------------------|--|--|--|--|
| Файл Действие Вид Справка                                                                 |                                     |                  |  |  |  |  |
|                                                                                           |                                     |                  |  |  |  |  |
| 🗊 Сертификаты — текущий пользователь                                                      | Кому выдан                          | Кем выдан 🔷      |  |  |  |  |
| р Личное                                                                                  | 🔄 AddTrust External CA Root         | AddTrust Exterr  |  |  |  |  |
| Доверенные корневые центры сертификации                                                   | 🔄 Baltimore CyberTrust Root         | Baltimore Cybe   |  |  |  |  |
| Сертификаты                                                                               | 🔄 Certum CA                         | Certum CA        |  |  |  |  |
| Доверительные отношения в предприятии                                                     | 🔄 Certum Trusted Network CA         | Certum Trustec   |  |  |  |  |
| Промежуточные центры сертификации Объект пользователя Active Directory                    | 🔄 Class 3 Public Primary Certificat | Class 3 Public F |  |  |  |  |
| COMODO RSA Certification Au COMODO R                                                      |                                     |                  |  |  |  |  |
| р Сертификаты к которым нет доверия Гарария Соругіді (c) 1997 Microsoft C Copyright (c) 1 |                                     |                  |  |  |  |  |
| Сторонние корневые центры сертификации                                                    | 🔄 DigiCert Assured ID Root CA       | DigiCert Assure  |  |  |  |  |
| Доверенные лица                                                                           | 🔄 DigiCert Global Root CA           | DigiCert Global  |  |  |  |  |
| Поставщики сертификатов проверки подлиннос                                                | 🔄 DigiCert High Assurance EV Ro     | DigiCert High A  |  |  |  |  |
| MSIEHistoryJournal                                                                        | 🔄 DST Root CA X3                    | DST Root CA X:   |  |  |  |  |
| Запросы заявок на сертификат                                                              | 🔄 Entrust Root Certification Auth   | Entrust Root Ce  |  |  |  |  |
| Доверенные корневые сертификаты смарт-карт                                                | 🔄 Entrust Root Certification Auth   | Entrust Root Ce  |  |  |  |  |
| SYSTEM                                                                                    | 🔄 Equifax Secure Certificate Auth   | Equifax Secure   |  |  |  |  |
|                                                                                           | 🔄 GeoTrust Global CA                | GeoTrust Globa 🗸 |  |  |  |  |
| < >>                                                                                      | <                                   | >                |  |  |  |  |
| Хранилище Доверенные корневые центры сертификации содержит 43 с                           |                                     |                  |  |  |  |  |

Данный сертификат возможно получить, сформировав запрос к одному из доверенных центров сертификации.

Полученный сертификат необходимо установить в локальное хранилище сертификатов на той машине, на которой запущен веб-сервер Mobile SMARTS в раздел «Доверенные корневые центры сертификации\Сертификаты».

Для тестирования работы веб-сервера в защищенном режиме достаточно самостоятельно сгенерировать самоподписанный тестовый сертификат и установить его в хранилище сертификатов хост-машины на котором запущен веб-сервер.

Подключаться с ТСД через интернет по самоподписанному сертификату нельзя. Нужно сгенерировать настоящий сертификат на ip адрес, добавить на компьютер и импортировать в сервер MobileSMARTS и базу. Либо осуществлять VPN подключение между базой и ТСД, либо получать доверенный сертификат.

лиоо осуществлять урм подключение между оазой и тод, лиоо получать доверенный сертификат.

Если сертификат не установлен или был установлен неправильно, то возникает ошибка и соединение с сервером будет закрыто.

CLEVERENCE.RU — 3/3

| Сервер Mobile SMARTS      | Имя базы данных: Mobile SMARTS: К | урьер, Расширенный                                                                                           |
|---------------------------|-----------------------------------|----------------------------------------------------------------------------------------------------|
| Maraзин 15, Полный УТ1    | ,                                 |                                                                                                    |
| 🚾 Магазин 15, Полный Роза | Параметры сервера данны           | 5 <sup>°°</sup>                                                                                              |
| 🚾 1С Драйвер ТСД Инвент   | Anner:                            | https://it02:10560                                                                                           |
| 🚾 Магазин 15, Расширенны  | Статус:                           | Базовое соединение закрыто: Непредвиденная ошибка при передаче.                                              |
| Mobile SMARTS: Курьер,    | Порт сервера данных:              | 10560                                                                                                    |
| 🚾 1С Драйвер ТСД Wi-Fi П  | N.                                | _                                                                                                    |
| мя Мал                    | учетная запись:                   | ПИспользуется (общие параметры)                                                                              |
| 🚾 тсд миур                |                                   | Имя пользователя: foo                                                                                        |
| 🚾 Магазин 15, Базовый Ку: |                                   | Пароль:                                                                                                    |
| 🚾 Магазин 15, Базовый 17: | Сжимать справочники и таблицы:    | 🗆 Рекомендуется использовать только в условиях неустойчивой сети или                                         |
| 🐻 Магазин 15, Расширенны  |                                   | экономии платного траффика, так как скорость распаковки сжатых данн<br>большинстве мобильных устройств мала! |
| 🐻 Магазин 15, Расширенны  | Donati Garadi Jorganoutor:        |                                                                                                    |
|                           | делать оэкапы документов.         |                                                                                                    |

#### Не нашли что искали?

0

# Генерация самоподписанного тестового сертификата для веб-сервера Mobile SMARTS

Последние изменения: 2024-03-26

Для получения самоподписанного тестового сертификата в системах Windows<sup>®</sup> 8 и Windows Server<sup>®</sup> 2012 легче всего воспользоваться Windows PowerShell 3.0.

#### Установка Windows PowerShell.

Для запуска консоли Windows PowerShell, выполните: Win+R, «PowerShell\_ISE.exe», «Выполнить». Запускать консоль необходимо с правами локального администратора.

| Windows PowerShell                                       | ISE      | - 🗆 🗙                                 |
|----------------------------------------------------------|----------|---------------------------------------|
| Файл Правка Вид Сервис Отладка Дополнительные компоненты | Справка  |                                       |
| 1 🙆 🖬 🤾 🖞 🖬 🔪 🔊 (*) 🕨 🔳                                  | Se 🗵     |                                       |
|                                                          | Сценарий | 🛞 Команды 🗙                           |
| PS C:\Users\1>                                           |          | Модули: Все У Обновить                |
|                                                          |          | Murr .                                |
|                                                          |          |                                       |
|                                                          |          | A: ^                                  |
|                                                          |          | Add-AppxPackage                       |
|                                                          |          | Add-AppxProvisionedPackage            |
|                                                          |          | Add-BCDataCacheExtension              |
|                                                          |          | Add-BitLockerKeyProtector             |
|                                                          |          | Add-BitsFile                          |
|                                                          |          | Add-CertificateEnrollmentPolicyServer |
|                                                          |          | Add-Computer                          |
|                                                          |          | Add-Content                           |
|                                                          |          | Add-DnsClientNrptRule                 |
|                                                          |          | Add-UtcCluster i MMapping             |
|                                                          |          | Add-History                           |
|                                                          |          | Add Joh Trigger                       |
|                                                          |          | Add-Job Higger                        |
|                                                          |          | Add-Member                            |
|                                                          |          | Add-MoPreference                      |
|                                                          |          | Add-NetEventNetworkAdapter            |
|                                                          |          | Add-NetEventPacketCaptureProvider     |
|                                                          |          | Add-NetEventProvider V                |
|                                                          |          |                                       |
| <                                                        |          | Эапустить оставить Копировать         |
|                                                          |          | Стр. 1 Столб. 16 100%                 |

Далее, в окне консоли Windows PowerShell необходимо выполнить командлет «New-SelfSignedCertificate», для этого вводим команду:

New-SelfSignedCertificate -DnsName localhost -CertStoreLocation cert:LocalMachineMy

Данная команда запускает командлет, который производит генерацию самоподписанного сертификата для DNS имени localhost, и помещает его в раздел «Личные» локального хранилища сертификатов, иногда по неустановленным причинам сертификат может быть помещен в другой раздел локального хранилища, например «Промежуточные центры сертификации».

При успешном выполнении командлета в окне консоли появится информация, содержащая слепок сгенерированного сертификата.

PS C:\Windows\system32> New-SelfSignedCertificate -DnsName localhost -CertStoreLocation cert:\LocalMachine\My

Каталог: Microsoft.PowerShell.Security\Certificate::LocalMachine\My

 Thumbprint
 Subject

 ----- ----- 

 E41C0ADC4FD5 895 3F440C7FACE2097879D887C04
 CN=localhost

PS C:\Windows\system32>

| 🚡 certmgr - [(                                 | ертификаты — текущий пользователь] 🛛 – 🗖 🗙                           |  |  |  |  |  |  |
|------------------------------------------------|----------------------------------------------------------------------|--|--|--|--|--|--|
| Файл Действие Вид Справка                      |                                                                      |  |  |  |  |  |  |
|                                                |                                                                      |  |  |  |  |  |  |
| 🗊 Сертификаты — текуший пользователь 🗸         | И                                                                    |  |  |  |  |  |  |
| 📔 Личное Поиск сертификатов                    | 100                                                                  |  |  |  |  |  |  |
| ⊿ ☐ Доверен⊦<br>☐ Серти Все задачи             | <ul> <li>ренные корневые центры сертификации</li> </ul>              |  |  |  |  |  |  |
| ⊳ ☐ Доверите Вид                               | рительные отношения в предприятии<br>иежуточные центры сертификации  |  |  |  |  |  |  |
| Списс Обновить                                 | кт пользователя Active Directory                                     |  |  |  |  |  |  |
| Серти Экспортировать список.                   |                                                                      |  |  |  |  |  |  |
| <ul> <li>Объект п</li> <li>Доверенн</li> </ul> | ификаты, к которым нет доверия<br>онние корневые центры сертификации |  |  |  |  |  |  |
| Сертификаты, к которым нет доверия             | 🛗 Доверенные лица                                                    |  |  |  |  |  |  |
| 🕟 🚞 Сторонние корневые центры сертиф           | 📔 Поставщики сертификатов проверки подлинности клиентов              |  |  |  |  |  |  |
| Доверенные лица                                | MSIEHistoryJournal                                                   |  |  |  |  |  |  |
| Поставщики сертификатов проверки               | 📔 Запросы заявок на сертификат                                       |  |  |  |  |  |  |
| MSIEHistoryJournal                             | 🛄 Доверенные корневые сертификаты смарт-карты                        |  |  |  |  |  |  |
| Запросы заявок на сертификат                   | SYSTEM                                                               |  |  |  |  |  |  |
| Доверенные корневые сертификаты с              | » 🧰 Доверенные корневые сертификаты с                                |  |  |  |  |  |  |
|                                                |                                                                      |  |  |  |  |  |  |
| Искать сертификат в хранилище                  |                                                                      |  |  |  |  |  |  |

Далее необходимо открыть оснастку «Сертификаты» с правами локального администратора, для этого запустите соответствующий файл «certmgr.msc» и произведите поиск сгенерированного сертификата по его DNS имени «localhost».

| 🖀 certmgr - [Сертификаты — текущий пользователь\Промежуточные центры сертифик 🗕 🗖 💌                                                                                                    |                                                                                                    |                                                                                     |                                                                     |                                                                           |  |  |  |
|----------------------------------------------------------------------------------------------------|----------------------------------------------------------------------------------------------------|-------------------------------------------------------------------------------------|---------------------------------------------------------------------|---------------------------------------------------------------------------|--|--|--|
| Файл Действие Вид Справка                                                                                                    |                                                                                                    |                                                                                     |                                                                     |                                                                           |  |  |  |
| 🗢 🔿 📶 🔏 🖻 🔀 📴 🔂 🛛 🖬                                                                                                    |                                                                                                    |                                                                                     |                                                                     |                                                                           |  |  |  |
| <ul> <li>Сертификаты — текущий пользователь</li> <li>Личное</li> <li>Доверенные корневые центры сертиф</li> <li>Сертификаты</li> </ul>                                                                                                    | Кому выдан<br>COMODO RSA Certification Au<br>COMODO RSA Domain Validati                                                                                                    | Кем выдан<br>AddTrust External CA<br>COMODO RSA Certif                              | A Root<br>fication Auth                                             | Срок д<br>30.05.20<br>12.02.20                                            |  |  |  |
| <ul> <li>Сертификаты</li> <li>Доверительные отношения в предпри</li> <li>Промежуточные центры сертификаци</li> <li>Список отзыва сертификатов</li> <li>Сертификаты</li> <li>Объект пользователя Active Directory</li> <li>Доверенные издатели</li> <li>Сертификаты, к которым нет доверия</li> <li>Сторонние корневые центры сертифи</li> <li>Доверенные лица</li> <li>Поставщики сертификатов проверки</li> <li>MSIEHistoryJournal</li> </ul> | Iocalhost       Image: Construction of the second second sec | Открыть<br>Все задачи ►<br>Вырезать<br>Копировать<br>Удалить<br>Свойства<br>Справка | : Root<br>icate Authori<br>ority<br>ic Primary Ce<br>y Certificatio | 30.05.2<br>19.12.2<br>19.10.2<br>31.12.2<br>01.01.2<br>31.10.2<br>25.10.2 |  |  |  |
| <ul> <li>Запросы заявок на сертификат</li> <li>Доверенные корневые сертификаты с</li> <li>Сустем</li> <li>Удаление выбранного объекта.</li> </ul>                                                                                                    | ٢                                                                                                    | _                                                                                   |                                                                     | >                                                                         |  |  |  |

Далее, найденный сертификат необходимо переместить в раздел «Доверенные корневые центры сертификации\Сертификаты».

| 🚡 certmgr - [Сертиф                                                                                                    | оикаты — текущий пользова                                                                                                    | ате    | аль∖Доверенные корневые це                                                                                                    | ентры се 🗕 🗖 💙                                                                                                    | ĸ          |
|----------------------------------------------------------------------------------------------------|----------------------------------------------------------------------------------------------------|--------|----------------------------------------------------------------------------------------------------|----------------------------------------------------------------------------------------------------|------------|
| Файл Действие Вид                                                                                                    | Справка                                                                                                    |        |                                                                                                    |                                                                                                    |            |
| 🗢 🔿 🖄 📰 📋                                                                                                    | Q 🗟 🚺 🖬                                                                                                    |        |                                                                                                    |                                                                                                    |            |
| Сертификаты — текул<br>Личное<br>Доверенные корн<br>Сертификаты<br>Промежуточа<br>Список от<br>Сертифик<br>Объект полз<br>Объект полз<br>Объект полз<br>Объект полз<br>Сертификаты<br>Сертификаты<br>Сертификаты<br>Сертификаты<br>Сертификаты<br>Сертификаты<br>Сертификаты<br>Сертификаты<br>Сертификаты<br>Соверенные лица<br>МSIEHistoryJourna<br>Запросы заявок н | щий пользователь<br>евые центры сертификации<br>Все задачи<br>Вид<br>Вставить<br>Обновить<br>Экспортировать список<br>Справка<br>ификатов проверки подлинности<br>а сертификат<br>евые сертификат | *<br>* | Кому выдан<br>AddTrust External CA Root<br>Baltimore CyberTrust Root<br>Certum CA<br>Certum Trusted Network CA<br>Copyright (c) 1997 Microsoft C<br>Copyright (c) 1997 Microsoft C<br>DigiCert Assured ID Root CA<br>DigiCert Global Root CA<br>DigiCert High Assurance EV Ro<br>DST Root CA X3<br>Entrust Root Certification Auth<br>Equifax Secure Certificate Auth<br>GeoTrust Global CA | Кем выдан<br>AddTrust External CA Root<br>Baltimore CyberTrust Root<br>Certum CA<br>Certum Trusted Network CA<br>Class 3 Public Primary Certif<br>Copyright (c) 1997 Microsof<br>DigiCert Assured ID Root CA<br>DigiCert Global Root CA<br>DigiCert High Assurance EV<br>DST Root CA X3<br>Entrust Root Certification At<br>Entrust Root Certification At<br>Equifax Secure Certificate At<br>GeoTrust Global CA                                                                                                    |            |
|                                                                                                    | >                                                                                                    | *      |                                                                                                    | Second services and second services and second services and second second | <b>`</b> ~ |
| Вставка в выбранный объ                                                                                                    | ект                                                                                                    |        |                                                                                                    |                                                                                                    |            |

Если описанный способ не сработал, попробуйте альтернативные способы получения сертификата:

- Как создать самоподписанный сертификат в Windows
- Выпуск собственного SSL-сертификата

#### Не нашли что искали?

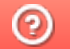

# Аутентификация по пользователю в Mobile SMARTS

Последние изменения: 2024-03-26

Еще одна защитная мера, которая повышает безопасность работы — это аутентификация по пользователю.

Рекомендуется использовать аутентификацию по пользователю и закрытое соединение https совместно. Если не включать использование https, то трафик не шифруется и может быть перехвачен.

Аутентификацию по пользователю можно включить во время установки базы продукта на ПК или с помощью менеджера баз («Пуск» --> «Cleverence Soft» --> «Mobile SMARTS». Для этого нажмите откройте меню кнопки «Добавить» и нажмите «Настройка».

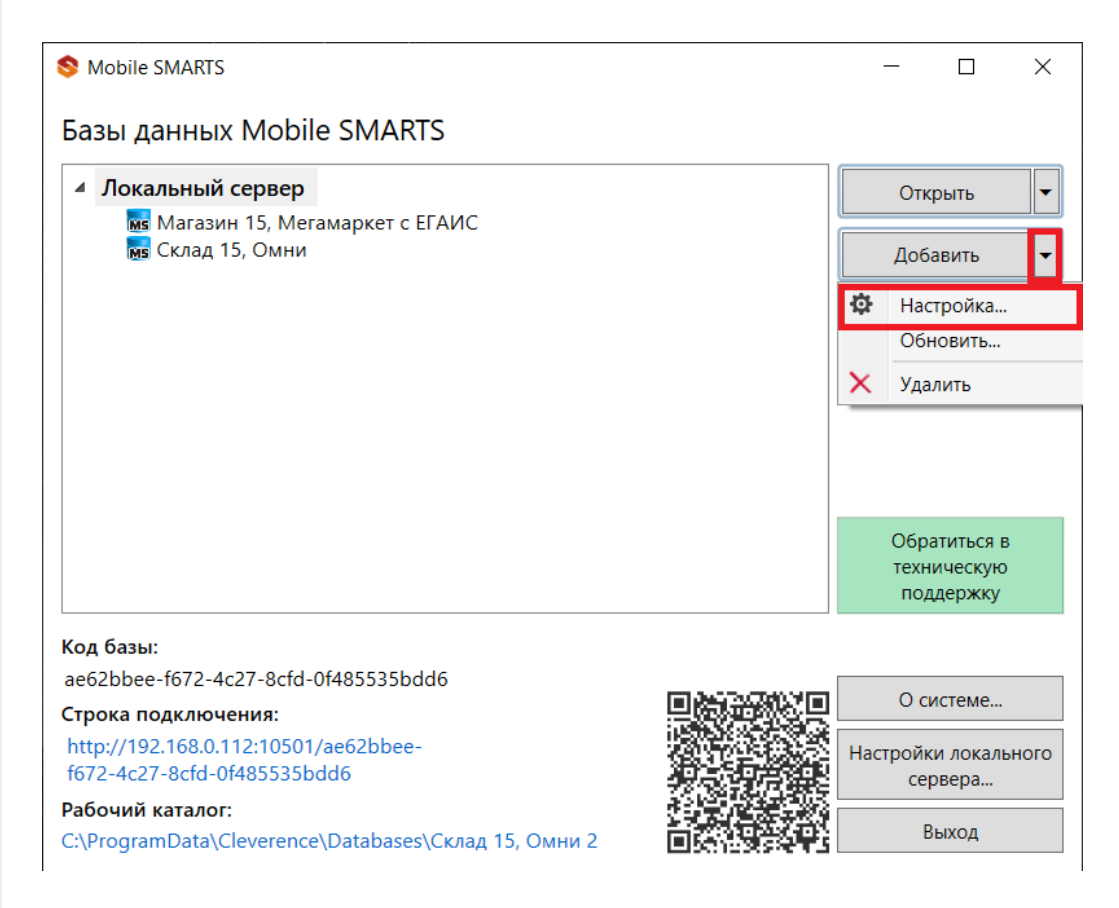

Чтобы пользоваться аутентификацией, необходимо предварительно создать пользователей в панели управления Mobile SMARTS и назначить им определенные роли (оператор, администратор).

| Редактирова                     | ние настроек базы данных Mobile SMARTS ×                                      |  |  |  |  |  |
|---------------------------------|-------------------------------------------------------------------------------|--|--|--|--|--|
| Код базы:                       | 21e6d501-e8c1-44e0-b0cd-f30a369b1822                                          |  |  |  |  |  |
| Наименование:                   | Магазин 15 Вещевой, Расширенный                                               |  |  |  |  |  |
| Папка:                          | C:\ProgramData\Cleverence\Databases\Магазин 15 Вещевой, Расширенный           |  |  |  |  |  |
| Комментарий:                    |                                                                               |  |  |  |  |  |
|                                 |                                                                               |  |  |  |  |  |
| Режим работы:                   | Подключение к серверу ~                                                       |  |  |  |  |  |
| Основной режил<br>через сервер. | л работы Mobile SMARTS. Все мобильные устройства и сторонние системы работают |  |  |  |  |  |
| Использовать ht                 | ttps 🗌 Сертификат                                                             |  |  |  |  |  |
| Аутентификация                  | а по пользователю 🔽                                                           |  |  |  |  |  |
| Порт сервера да                 | анных: 51824                                                                  |  |  |  |  |  |
| Сервер печати и                 | используется 🔽                                                                |  |  |  |  |  |
| Порт сервера печати: 51825      |                                                                               |  |  |  |  |  |
|                                 |                                                                               |  |  |  |  |  |
|                                 | ОК Отмена                                                                     |  |  |  |  |  |

Из соображений безопасности при создании пароля для администратора и других пользователей рекомендуем использовать сложный пароль (длина около 8 символов, прописные и строчные буквы, цифры).

Также во вкладке «Свойства» панели управления Mobile SMARTS установите для параметра «Вход по штрихкоду» значение «Нет». После этого при входе будет запрашиваться логин и пароль.

| Конфигурация *                 | <b>ņ</b> | Свойства                                              |                                         |
|--------------------------------|----------|-------------------------------------------------------|-----------------------------------------|
|                                | ^        | 2↓ □                                                  |                                         |
| 🖃 🛐 Магазин 15 Вещевой*        |          | У Главное                                             |                                         |
| 🕀 🌆 Типы документов            |          | Имя                                                   | Магазин 15 Вещевой                      |
| 🕀 🌠 Операции                   |          | У Версии компонентов                                  |                                         |
| Приктура номенклатуры          |          | Версия Android клиента от                             | 3.3.0.24804                             |
| Общие вычисляемые поля         |          | Версия CE\Mobile клиента от                           | 3.3.0.24804                             |
| 🕂 🌠 Структура таблиц           |          | Версия редактора                                      | 2.7.1.0                                 |
| Серверные события и расширения |          | Версия сервера                                        | 2.7.1.0                                 |
|                                |          | Интерфейс                                             |                                         |
| на пользователи и группы       |          | Использовать всплывающие сообщения                    | Нет                                     |
| 🕀 🎆 Структура складов          |          | Отображать детальные сообщения об ошибках             | Нет                                     |
| 🕂 🙀 Штрихкоды контейнеров      |          | Показывать количество серверных документов на кнопках | Нет                                     |
| 🕂 🛐 Оборудование               |          | Текст выбора склада                                   |                                         |
| Этикетки                       |          | <ul> <li>Контроль версий</li> </ul>                   |                                         |
|                                |          | Автор                                                 | Клеверенс                               |
| _ т данные                     |          | Версия                                                | 31594                                   |
| 🌆 Документы                    |          | Машина автора                                         | Клеверенс                               |
| 🎬 Номенклатура                 |          | Последнее обновление                                  | 06.05.2022 12:40                        |
|                                |          | У Прочее                                              |                                         |
| 🖃 🛅 Таблицы                    |          | Возврат чужих документов при обмене                   | Нет                                     |
| БизнесПроцессы                 |          | Вход по штрихкоду                                     | Нет 🗸 🗸                                 |
| Пены                           |          | Запрашивать возврат документов при смене пользователя | Да                                      |
|                                |          | Комментарий                                           | Типовая конфигурация Магазин 15 Вещевой |
| дисконтныетарты                |          | Пароль для выхода                                     | *****                                   |

В режиме с включенной аутентификацией все компоненты системы будут требовать обязательного ввода логина и пароля. Все права пользователей, логины и пароли добавляются в панели управления Mobile SMARTS.

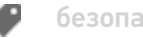

## Не нашли что искали?

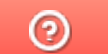

# Доступ к серверу Mobile SMARTS по протоколу HTTPS

Последние изменения: 2024-03-26

Для того, чтобы данные в момент передачи на сервер невозможно было перехватить используется специальный протокол https, который шифрует все передаваемые данные – это безопасное соединение, которое гарантирует, что информация которая передается на сервер остается защищенной.

Для работы через протокол https необходимо указать это в настройках базы данных.

| S Mobile SMARTS                                                                                                    | – 🗆 🗙                           |
|----------------------------------------------------------------------------------------------------|---------------------------------|
| Базы данных Mobile SMARTS                                                                                                    |                                 |
| мя 1С. Драйвер ТСЛ. Wi-Fi ПРОФ ^<br>мя Склад 15, Полный<br>мя Склад 15, Базовый                                                                                                    | Открыть 🔻                       |
| Mobile SMARTS: Курьер, Расширенный<br>Доступно обновление до 1.0.0.17 <u>Установить</u> <u>Подробнее</u>                                                                                                 | Добавить                        |
| <ul> <li>Удаленное подключение</li> </ul>                                                                                                    | Изменить                        |
| мя Mobile SMARTS: КИЗ 2<br>мя Магазин 15, Полный<br>мя Подключение к Склад 15, Базовый                                                                                                    | Обновить                        |
| мя Подключение к ЦветаСклада<br>мя Подключение к Склад 15, Базовый 2<br>мя Подключение к Mobile SMARTS: Курьер, Расширенный                                                                              | Удалить                         |
| Код базы:<br>d661f29f-2d01-4d99-8998-a835c461fa95<br>Строка подключения:<br>alexsandr:10511/d661f29f-2d01-4d99-8998-<br>a835c461fa95<br>Рабочий каталог:<br>C:\ProgramData\Cleverence\Базы Mobile SMARTS | Настройки локального<br>сервера |
| \Склад 15, Полный<br>Транспортный протокол: НТТР                                                                                                    | Выход                           |

Для работы мобильных приложений с базой данных в защищенном режиме (через https) необходимо наличие на сервере установленного и зарегистрированного корневого сертификата.

| 💲 Редактирова   | ние настроек базы данных Mobile SMARTS                                     | × |
|-----------------|----------------------------------------------------------------------------|---|
| Наименование:   | Склад 15, Полный                                                           |   |
| Папка:          | C:\ProgramData\Cleverence\Базы Mobile SMARTS\Склад 15, Полный              |   |
| Комментарий:    |                                                                            |   |
|                 |                                                                            |   |
| Режим работы:   | Подключение к серверу 🗸                                                    |   |
| Основной режи   | и работы Mobile SMARTS. Все ТСД и сторонние системы работают через сервер. |   |
| Использовать h  | ttps 🔽 Сертификат                                                          |   |
| Аутентификация  | а по пользователю                                                          |   |
| Порт сервера да | анных: 9708                                                                |   |
| Сервер печати и | используется                                                               |   |
| Порт сервера п  | ечати: 9709                                                                |   |
|                 |                                                                            |   |
|                 | ОК Отмен                                                                   | a |

Сертификат можно установить, только от имени Администратора.

Для тестирования работы веб-сервера в защищенном режиме достаточно самостоятельно сгенерировать самоподписанный тестовый сертификат.

| 💲 Настройки SS                            | L                                |       | -  | _ |         | $\times$ |
|-------------------------------------------|----------------------------------|-------|----|---|---------|----------|
| Сертификат сер<br>Обла,<br>Выпул<br>Истек | овера<br>цатель:<br>цен:<br>ает: |       |    |   |         |          |
| Просмотреть                               | И                                | мпорт |    | С | оздать. |          |
|                                           |                                  |       | Ок |   | Отм     | іена     |

Созданный самоподписанный тестовый сертификат установится автоматически.

| 💲 Настро | ойки SSL                                            |                                          | _        |                | $\times$ |
|----------|-----------------------------------------------------|------------------------------------------|----------|----------------|----------|
| Сертифи  | кат сервера<br>Обладатель:<br>Выпущен:<br>Истекает: | localhost<br>localhost<br>через 3652 дне | й, 05.02 | 2.2028         |          |
| Просм    | отреть                                              | Импорт                                   | Ок       | Создать<br>Отм | ена      |

Настоящий сертификат возможно получить, сформировав запрос к одному из доверенных центров сертификации. Полученный сертификат необходимо установить (импортировать) в локальное хранилище сертификатов на той машине, на которой запущен веб-сервер Mobile SMARTS в раздел "Доверенные корневые центры сертификации\Сертификаты"

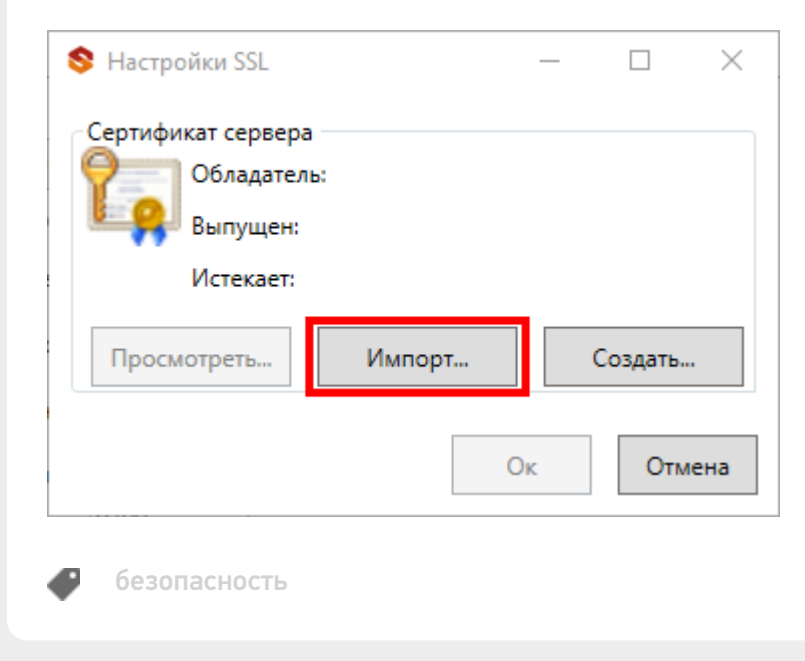

#### Не нашли что искали?

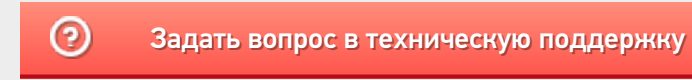

# Заведение пользователей и групп пользователей в Mobile SMARTS

Последние изменения: 2024-03-26

Для работы в режиме с включенной аутентификацией необходимо завести пользователей, задать им логины и пароли. В панели управления Mobile SMARTS узел «Пользователи и группы» содержит данные о пользователях и группах, в которых они состоят.

| Конфигурация                       |  |  |  |  |
|------------------------------------|--|--|--|--|
|                                    |  |  |  |  |
| 🖃 🍯 Магазин 15 с Кировкой          |  |  |  |  |
| 🕀 🛅 Типы документов                |  |  |  |  |
| 🕀 🌠 Операции                       |  |  |  |  |
| 🕀 🧮 Структура номенклатуры         |  |  |  |  |
| 🕀 🖬 Общие вычисляемые поля         |  |  |  |  |
| 🕀 🎬 Структура таблиц               |  |  |  |  |
| 🗄 📆 Серверные события и расширения |  |  |  |  |
| 🕂 🙀 Пользователи и группы          |  |  |  |  |
|                                    |  |  |  |  |
| и Пользователи                     |  |  |  |  |
| 🕀 🙀 Структура складов              |  |  |  |  |
| 🕀 🎁 Штрихкоды контейнеров          |  |  |  |  |
| 🕀 🛐 Оборудование                   |  |  |  |  |
| 🕂 👘 Этикетки                       |  |  |  |  |
| 🚔 🛐 Данные                         |  |  |  |  |

## Заведение групп пользователей

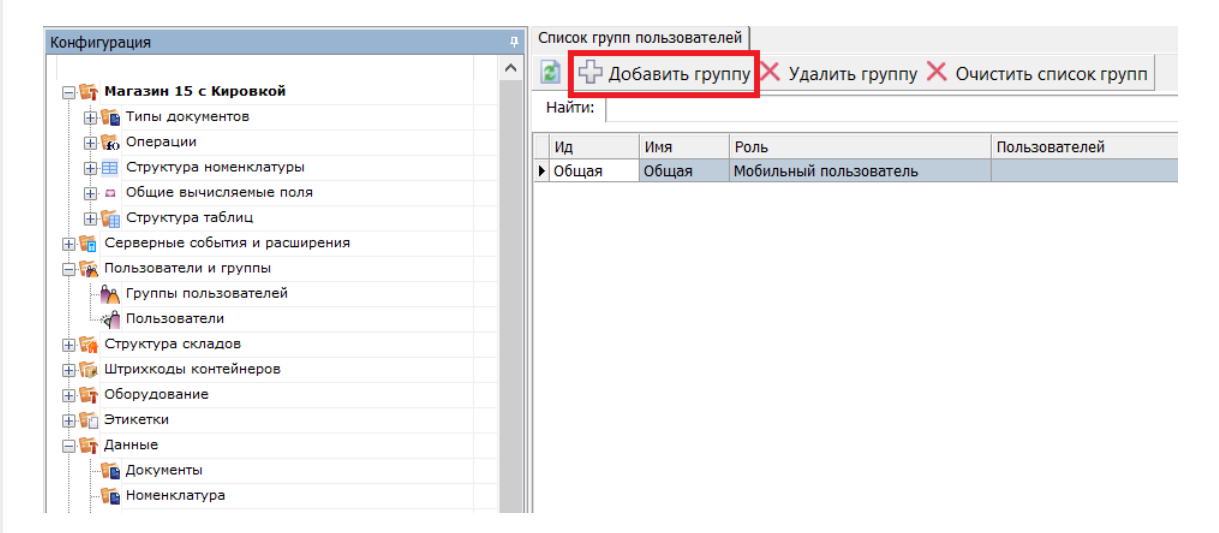

Группы определяют роль пользователей и список типов документов, доступных для обработки пользователям такой группы.

🌄 Группа пользователей: Новая \*

Х

| Идентификатор:                                                                                                    |                                    |
|----------------------------------------------------------------------------------------------------|------------------------------------|
| 1                                                                                                    |                                    |
| Имя группы: 1                                                                                                    |                                    |
| Операторы ТСД                                                                                                    |                                    |
| Автономная работа:                                                                                                    |                                    |
| Роль: Мобильный пользователь                                                                                                    | 2 ~                                |
| Автозапуск документа при старте:                                                                                                    | ~                                  |
| Операция при входе пользователя:                                                                                                    | При начале работы пользователя 🛛 🗸 |
| Операция при выходе пользователя:                                                                                                    | При завершении работы пользоват    |
| Типы документов: 3<br>Возврат<br>Инвентаризация<br>МаркировкаОстатков<br>Настройки<br>Перемещение<br>Переоценка<br>ПодборЗаказа<br>Поступление<br>Продажа<br>ПросмотрСправочников<br>СборШК<br>Списание |                                    |
|                                                                                                    | Сохранить Отмена                   |

- 1. Имя группы может быть любым.
- 2. Обязательно нужно указать «Роль» (мобильный пользователь, внешнее подключение, администратор) в зависимости от прав, предоставляемых пользователям данной группы.
  - обычная работа на ТСД («Мобильный пользователь»);
  - обмен данными между учетной системой, сервером и ТСД («Внешнее подключение»);
  - работа с конфигурацией («Администратор»).
- 3. При заведении новой группы отмечаем для неё те типы документов, которые будут доступны пользователям из этой группы. Если не отметить ни одного типа документа или в конфигурации нет еще ни одного типа документа, мы получим предупреждение об ошибке: «Группа пользователей должна иметь хотя бы одну операцию».

#### Заведение пользователей

| Конфигурация                       |            | пользователей Список поль | зователей          |                     |                  |
|------------------------------------|------------|---------------------------|--------------------|---------------------|------------------|
| 🖃 🛐 Магазин 15 с Кировкой          | ^ 📓 🔂 До   | бавить пользователя 🗙     | Удалить пользовате | еля 🗙 Очистить спис | ок пользователей |
| 💼 🌇 Типы документов                | Наити:     |                           |                    |                     |                  |
| 🕀 🌠 Операции                       | Ид         | Имя                       | Группа             | Роль                | Описание         |
| 🕀 🧮 Структура номенклатуры         | • оператор | оператор                  | Общая              | Мобильный пол       | ьзова            |
| 庄 🖬 Общие вычисляемые поля         |            |                           |                    |                     |                  |
| 🕀 🌠 Структура таблиц               |            |                           |                    |                     |                  |
| 🕀 🎆 Серверные события и расширения |            |                           |                    |                     |                  |
| 🚔 🌠 Пользователи и группы          |            |                           |                    |                     |                  |
| - 🎋 Группы пользователей           |            |                           |                    |                     |                  |
| 🛉 Пользователи                     |            |                           |                    |                     |                  |
| 🕀 🌠 Структура складов              |            |                           |                    |                     |                  |
| 🕀 🔯 Штрихкоды контейнеров          |            |                           |                    |                     |                  |
| 🗄 🛐 Оборудование                   |            |                           |                    |                     |                  |
| 🕀 🜇 Этикетки                       |            |                           |                    |                     |                  |
| 🖃 🛐 Данные                         |            |                           |                    |                     |                  |

При заведении пользователя выберите группу, в которую вы хотите его добавить. Впишите имя пользователя, назначьте ему пароль и штрихкод, а также выберите склады, на которых он может работать.

CLEVERENCE.RU — 3/3

| Идентификатор:       | Имя пользователя: |                      |    |  |  |
|----------------------|-------------------|----------------------|----|--|--|
| 1                    | Иванов            | Иванов               |    |  |  |
| Пароль пользователя: |                   | Штрихкод пользовател | я: |  |  |
| ***                  |                   | ***                  |    |  |  |
| Имя группы:          |                   |                      |    |  |  |
| Операторы ТСД        | 2                 | e                    |    |  |  |
| Описание:            |                   |                      |    |  |  |
|                      |                   |                      |    |  |  |
| Склады:              |                   |                      |    |  |  |
| <b>У</b> Общий       |                   |                      |    |  |  |
|                      |                   |                      |    |  |  |
|                      |                   |                      |    |  |  |
|                      |                   |                      |    |  |  |
|                      |                   |                      |    |  |  |
|                      |                   |                      |    |  |  |
|                      |                   |                      |    |  |  |
|                      |                   |                      |    |  |  |
|                      |                   |                      |    |  |  |
|                      |                   |                      |    |  |  |
|                      |                   |                      |    |  |  |
|                      |                   |                      |    |  |  |
|                      |                   |                      |    |  |  |
|                      |                   |                      |    |  |  |
|                      |                   |                      |    |  |  |
|                      |                   |                      |    |  |  |
|                      |                   |                      |    |  |  |
|                      |                   |                      |    |  |  |

При аутентификации на TCД Mobile SMARTS не спрашивает имени пользователя, а только его пароль. Соответственно, у каждого пользователя пароль должен быть уникальный и отсутствие пароля запрещено.

### Не нашли что искали?

|   | - | × |
|---|---|---|
| C | 2 |   |
|   | 2 | 2 |

## Изменение типовых портов в настройках сервера Mobile SMARTS

Последние изменения: 2024-03-

## Как изменить порт сервера Mobile SMARTS

1. Запустите менеджер баз Mobile SMARTS и нажмите на кнопку «Настройки локального сервера».

| S Mobile SMARTS                                                                                                    |                                          | _                        |                            | ×   |
|----------------------------------------------------------------------------------------------------|------------------------------------------|--------------------------|----------------------------|-----|
| Базы данных Mobile SMARTS                                                                                                    |                                          |                          |                            |     |
| <ul> <li>Локальный сервер</li> </ul>                                                                                                    |                                          | Откры                    | ыть                        | -   |
| мы Магазин 15, Полный<br>мы Склад 15, Полный с МОТП<br>мы Склад 15, Полный<br>мы Магазин 15, Полный 2<br>мы Магазин 15, Полный с Кировкой<br>мы Магазин 15, Полный с Кировкой 2 |                                          | Добави                   | 1ТЬ                        | •   |
|                                                                                                    |                                          |                          |                            |     |
|                                                                                                    |                                          | Обрат<br>технич<br>подде | иться в<br>нескую<br>ержку |     |
| Код базы:                                                                                                    |                                          |                          |                            |     |
| d9ad30f0-32b8-41fe-8d6e-a6a6ca4ca0dc                                                                                                    |                                          | 0                        |                            |     |
| Строка подключения:                                                                                                    |                                          | Осис                     | теме                       |     |
| http://алеся-пк:10501/d9ad30f0-32b8-41fe-8d6e-<br>абабса4са0dc                                                                                                    |                                          | Настройки<br>серв        | локальн<br>ера             | юго |
| Рабочий каталог:                                                                                                    | 10 C C C C C C C C C C C C C C C C C C C |                          |                            |     |
| C\ProgramData\Cleverence\Eazu Mobile SMARTS\Marazu                                                                                                    | The ALCHO                                | Вы                       | ход                        |     |

C:\ProgramData\Cleverence\Базы Mobile SMARTS\Maraзи...

- 2. В открывшемся окне нажмите кнопку «Остановить службу».
- 3. Измените порт сервера Mobile SMARTS.

| Mobile SMARTS                 | Состояние<br>Aдрес: <u>http://localhost:10501/</u>                                                                                                    |
|-------------------------------|----------------------------------------------------------------------------------------------------|
| ✓ Сервер Mobile SMARTS        | Состояние: служба запущена<br>Открыть файл лога                                                                                                    |
| Магазин 15, Полный            | Запустить службу Перезапустить службу Остановить службу Диагностика и исправление проблем                                                                                                    |
| Склад 15, Полный с МОТП       |                                                                                                    |
| Склад 15, Полный              | Настройки Отменить изменения                                                                                                    |
| Магазин 15, Полный 2          | Отображаемое имя при подключении: Cepвер Mobile SMARTS                                                                                                    |
| Магазин 15, Полный с Кировкой | Порт: Порт: |
| Магазин 15, Полный с Кировко  | Внешний адрес для QR кода:                                                                                                    |

- 4. Нажмите на кнопку «Сохранить настройки».
- 5. Запустите службу.

Если изменить порт, не останавливая службу, изменения вступают в силу только после сохранения настроек и перезапуска сервера.

## Как изменить порт базы Mobile SMARTS

- 1. Запустите менеджер баз Mobile SMARTS.
- 2. Выберите нужную вам базу и откройте выпадающий список возле кнопки «Добавить».
- 3. Нажмите кнопку «Настройка».

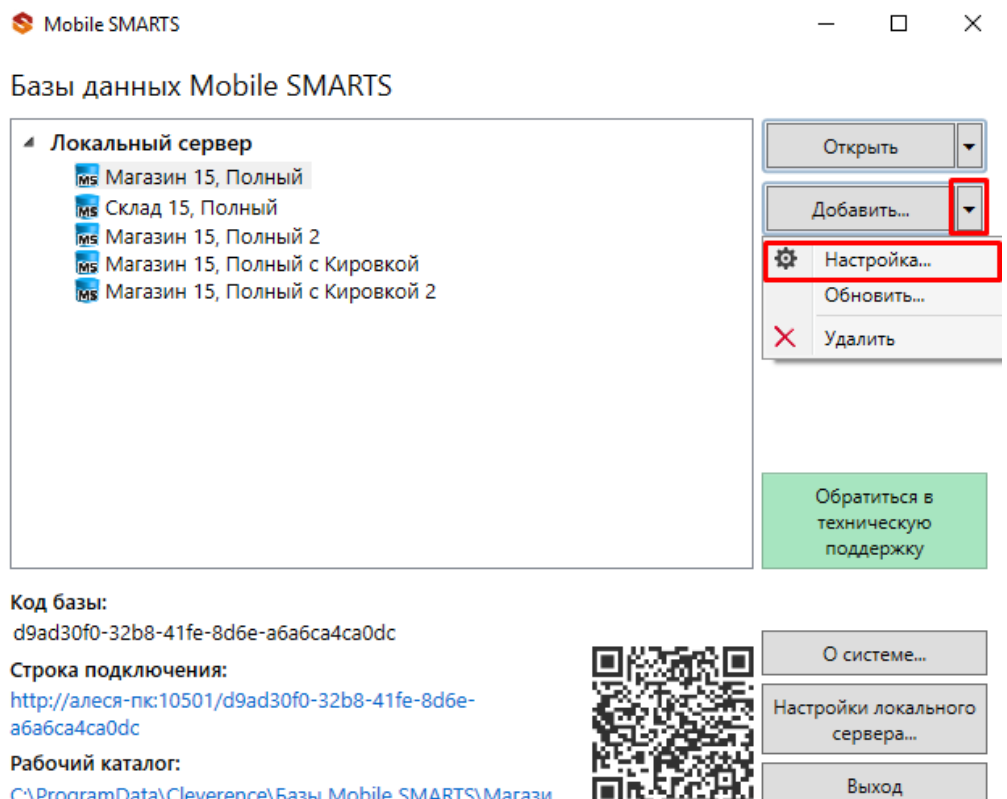

- C:\ProgramData\Cleverence\Базы Mobile SMARTS\Maraзи...
- 4. Измените порт базы данных Mobile SMARTS. Нажмите кнопку «Ок».

| Редактирова     | ние настроек базы данных Mobile SMARTS X                                   |
|-----------------|----------------------------------------------------------------------------|
| Код базы:       | d9ad30f0-32b8-41fe-8d6e-a6a6ca4ca0dc                                       |
| Наименование:   | Магазин 15, Полный                                                         |
| Папка:          | C:\ProgramData\Cleverence\Базы Mobile SMARTS\Магазин 15, Полный            |
| Комментарий:    |                                                                            |
|                 |                                                                            |
| Режим работы:   | Подключение к серверу 🗸                                                    |
| Основной режи   | и работы Mobile SMARTS. Все ТСД и сторонние системы работают через сервер. |
| Использовать h  | ttps 🗌 Сертификат                                                          |
| Аутентификация  | я по пользователю                                                          |
| Порт сервера да | анных: 18690                                                               |
| Сервер печати і | используется                                                               |
| Порт сервера п  | ечати: 18691                                                               |
|                 |                                                                            |
|                 | ОК Отмена                                                                  |

У каждой базы должен быть свой уникальный порт. Для вступления в силу произведенных настроек перезапуск сервера Mobile SMARTS не требуется.

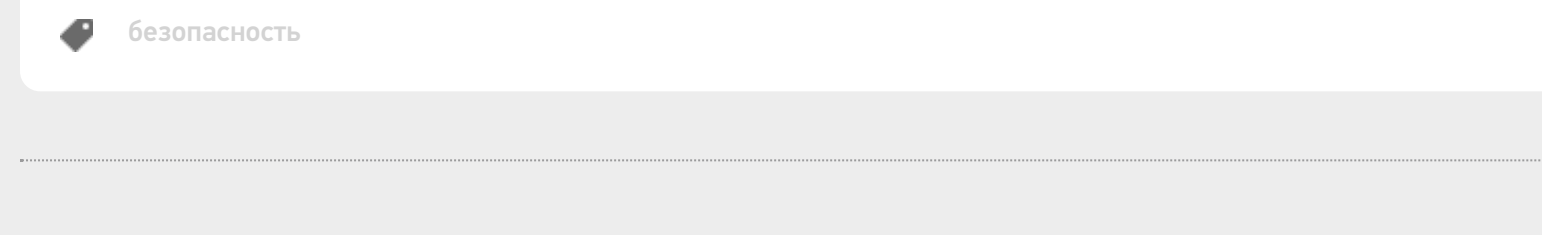

#### Не нашли что искали?

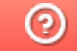

# Настройка блокировки доступа по IP встроенными средствами сервера Mobile SMARTS

Последние изменения: 2024-03-26

Для защиты сервера Mobile SMARTS (особенно опубликованного в сети Интернет) от несанкционированного доступа клиентских мобильных устройств можно воспользоваться такой функцией платформы, как блокировка IP-адреса. Данная функция подразумевает создание списка IP-адресов устройств, которым будет запрещен доступ к открытому серверу.

Файлы со списками адресов создаются вами самостоятельно (например, с помощью программы «Блокнот») и должны иметь следующий вид:

- blacklist.dat список запрещенных ір адресов;
- whitelist.dat список разрешенных ір адресов.

Оба файла должны быть помещены в папку «Server» той базы, с которой вы работаете (путь к этой папке по умолчанию — «C:\ProgramData\Cleverence\Databases\Имя вашей базы\Server», может быть другим, в зависимости от того, куда вы поместили папку базы).

| 📙 « Локальный диск (C:) » ProgramData » Cleverence » Базы Mobile SMARTS » Магазин 15, Базовый » Server » |                  |                 |        |  |  |
|----------------------------------------------------------------------------------------------------|------------------|-----------------|--------|--|--|
| Имя                                                                                                    | Дата изменения   | Тип             | Размер |  |  |
| DataService                                                                                              | 14.09.2020 18:35 | Папка с файлами |        |  |  |
| PrintService                                                                                             | 14.09.2020 18:35 | Папка с файлами |        |  |  |
| 📄 blacklist.dat                                                                                          | 16.09.2020 15:59 | Файл "DAT"      | 0 КБ   |  |  |
| 📄 whitelist.dat                                                                                          | 16.09.2020 15:59 | Файл "DAT"      | 0 КБ   |  |  |

В итоге, при попытке мобильного устройства обратиться к серверу Mobile SMARTS, происходит проверка, не внесен ли текущий IP-адрес устройства в один из этих списков. «Whitelist.dat» имеет больший приоритет чем «blacklist.dat» — если IP-адрес найден в whitelist, то blacklist проверяться не будет.

При создании обоих файлов можно использовать следующие правила записи ІР-адресов для блокировки:

1. Если вы хотите, чтобы проверка происходила по конкретному адресу — записывайте в строку один IP-адрес (например, 192.168.1.1).

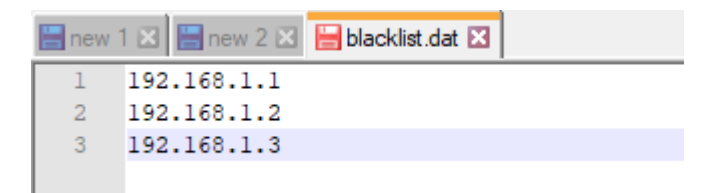

2. Если проверка требуется по битовой маске, формат записи будет следующим — 192.198.0.0/16 (в данном случае проверка затронет диапазон от 192.198.0.1 — 192.198.255.255).

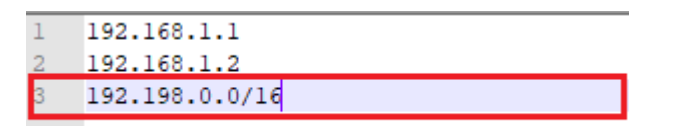

3. Если нужна проверка по диапазону адресов, запись будет иметь следующий вид — 192.198.0.1-

192.198.0.100 (в данном случае проверяется вхождение в диапазон от 1 до 100).

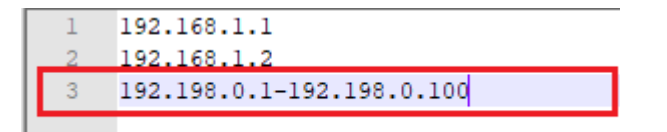

Кроме того, добавление IP-адреса в whitelist.dat поможет избежать блокировки данного адреса из-за ввода неправильного пароля или ШК при авторизации пользователя на мобильном устройстве (с одного IP допускается 10 попыток в минуту).

#### Не нашли что искали?

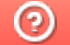